## 複数アンケートの公開(他ページからアンケートヘリンクを設定する場合)

通常は、アンケート公開数は1アンケートのみですが、追加で申込を頂きますと、複数のアンケートを同時公開することが 可能です。アンケートの作成、公開の操作方法は、P6~P18と同様です。 サイト表示側(アンケートページ作成)については、以下の操作となります。

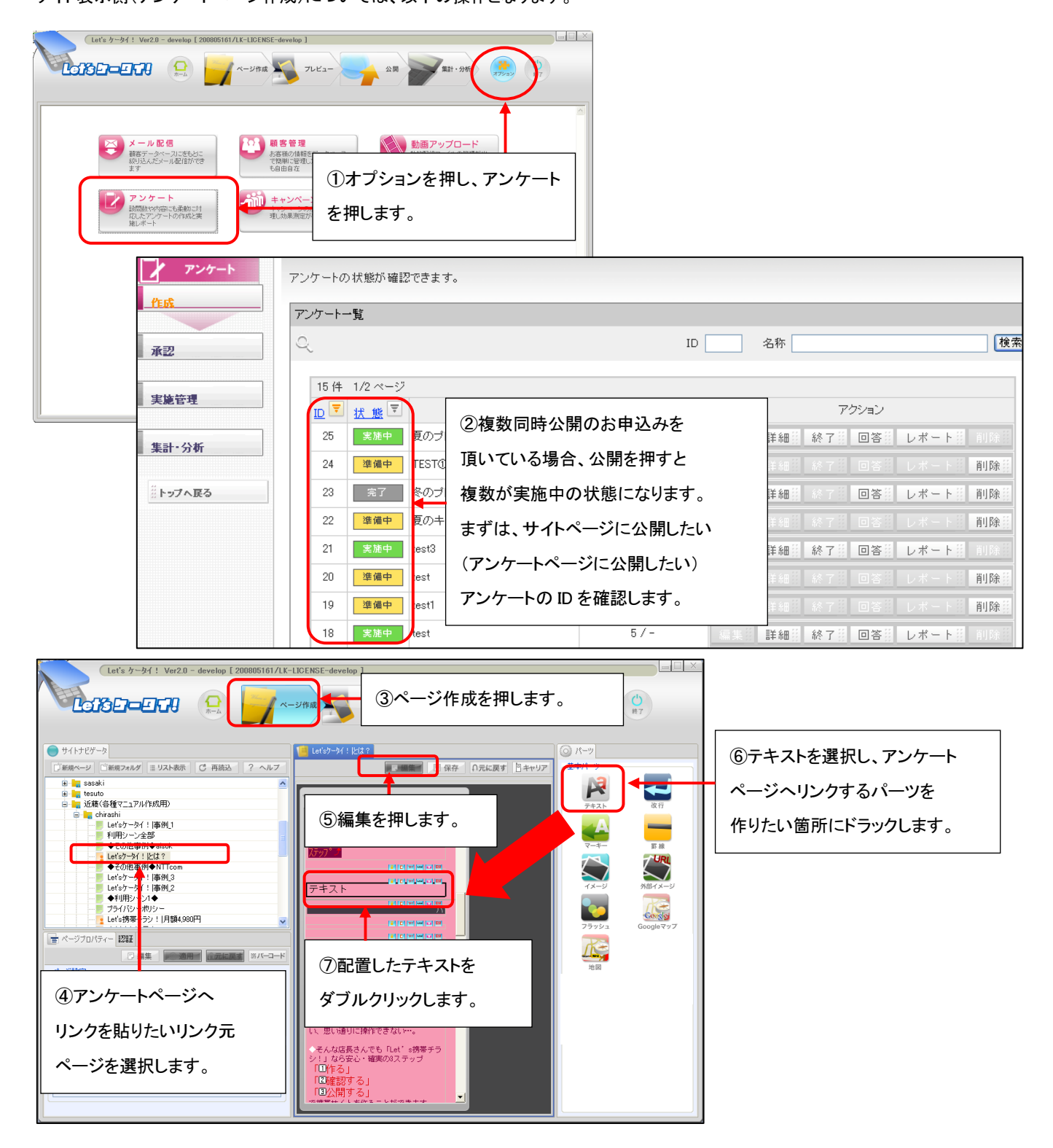

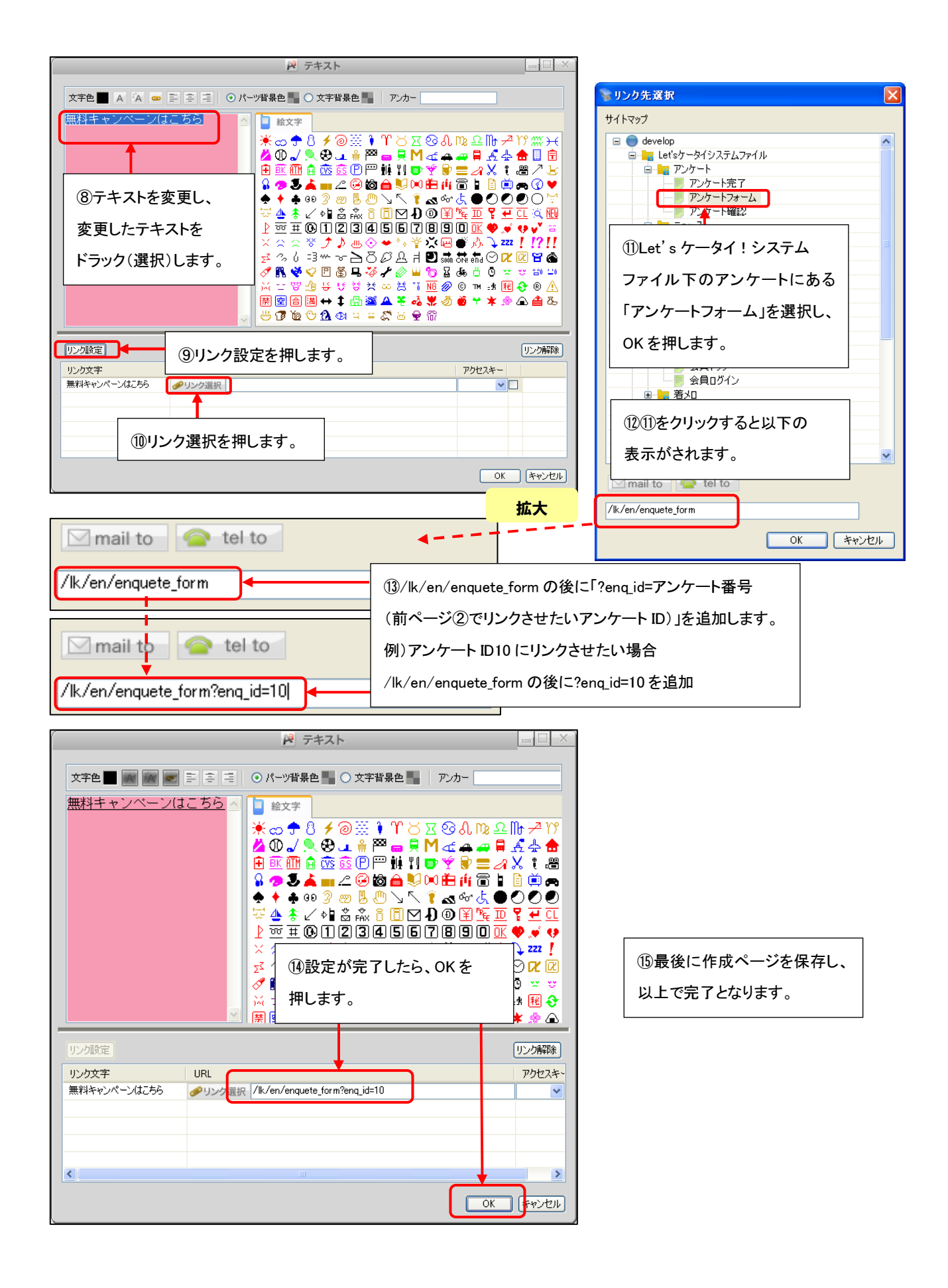